## UNIVERSIDADE DE SÃO PAULO Centro de Informática de São Carlos

## Thunderbird

1. No Thunderbird, selecione a opção Configurar contas..., do menu Ferramentas.

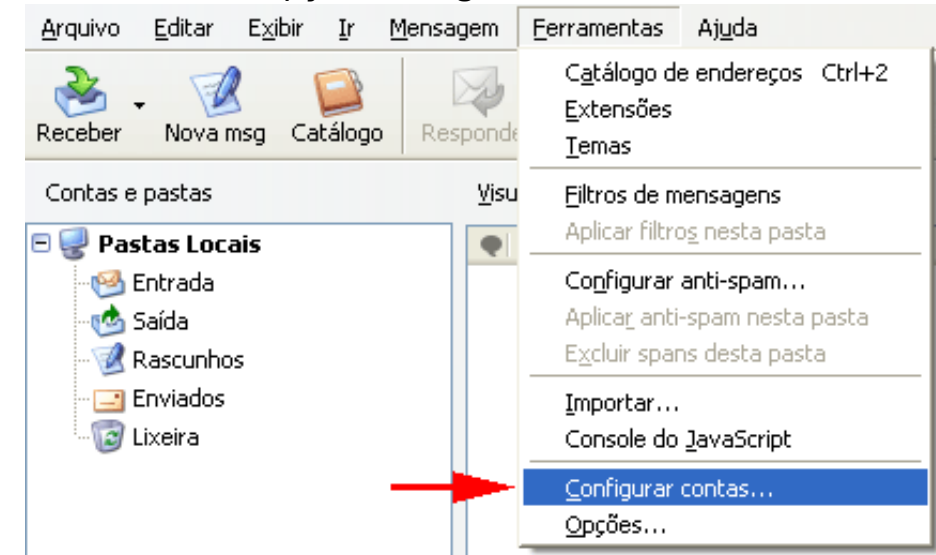

2. Na janela **Configurar contas**, no lado esquerdo, selecione a opção **Servidor** relacionado a sua conta de e-mail. No lado direito, no campo **Servidor**, digite **pop.sc.usp.br** 

| usuario@sc.usp.br                                        | Bacabar manengane                                                                                                    |
|----------------------------------------------------------|----------------------------------------------------------------------------------------------------|
| Servidor                                                 | Receber mensagens                                                                                                    |
| Cópias e pastas                                          | Tipo: Servidor de mensagens POP                                                                                                    |
| Editar e endereçar                                       | Servidor: pop.sc.usp.br Por <u>t</u> a: 110 Padrão: 110                                                                                                    |
| Espaço em disco<br>Confirmações de leitura               | Usuário: usuario@sc.usp.br                                                                                                    |
| Segurança                                                | Configurações de segurança                                                                                                    |
| Pastas Locais                                            | Usar conexão segura:                                                                                                    |
| <sup>L</sup> Espaço em disco<br>Servidor de envio (SMTP) | Nunca ○ TLS, se disponível ○ TLS ○ SSL                                                                                                    |
|                                                          | Usa <u>r</u> autenticação segura                                                                                                    |
|                                                          | <ul> <li>Verificar novas mensagens ao iniciar</li> <li>Verificar novas mensagens a cada 10 minutos</li> <li>Receber novas mensagens automaticamente</li> <li>Receber apenas os cabeçalhos</li> <li>Manter mensagens no servidor</li> <li>Por no máximo 7 dias</li> <li>Até excluí-las ou retirá-las da pasta Entrada</li> <li>Esvagiar a lixeira ao sair</li> </ul> |
| Nova <u>c</u> onta                                       | Pasta local:                                                                                                    |
| Definir como conta padrão                                | C:\Documents and Settings\Admin\Dados de aplicativos\Thunde                                                                                                    |
| E <u>x</u> cluir conta                                   |                                                                                                    |

3. No lado esquerdo, selecione **Servidor de envio (SMTP)**. Selecione, no lado direito, a entrada relativa ao correio eletrônico do campus, e, então, pressione o botão **Editar...**.

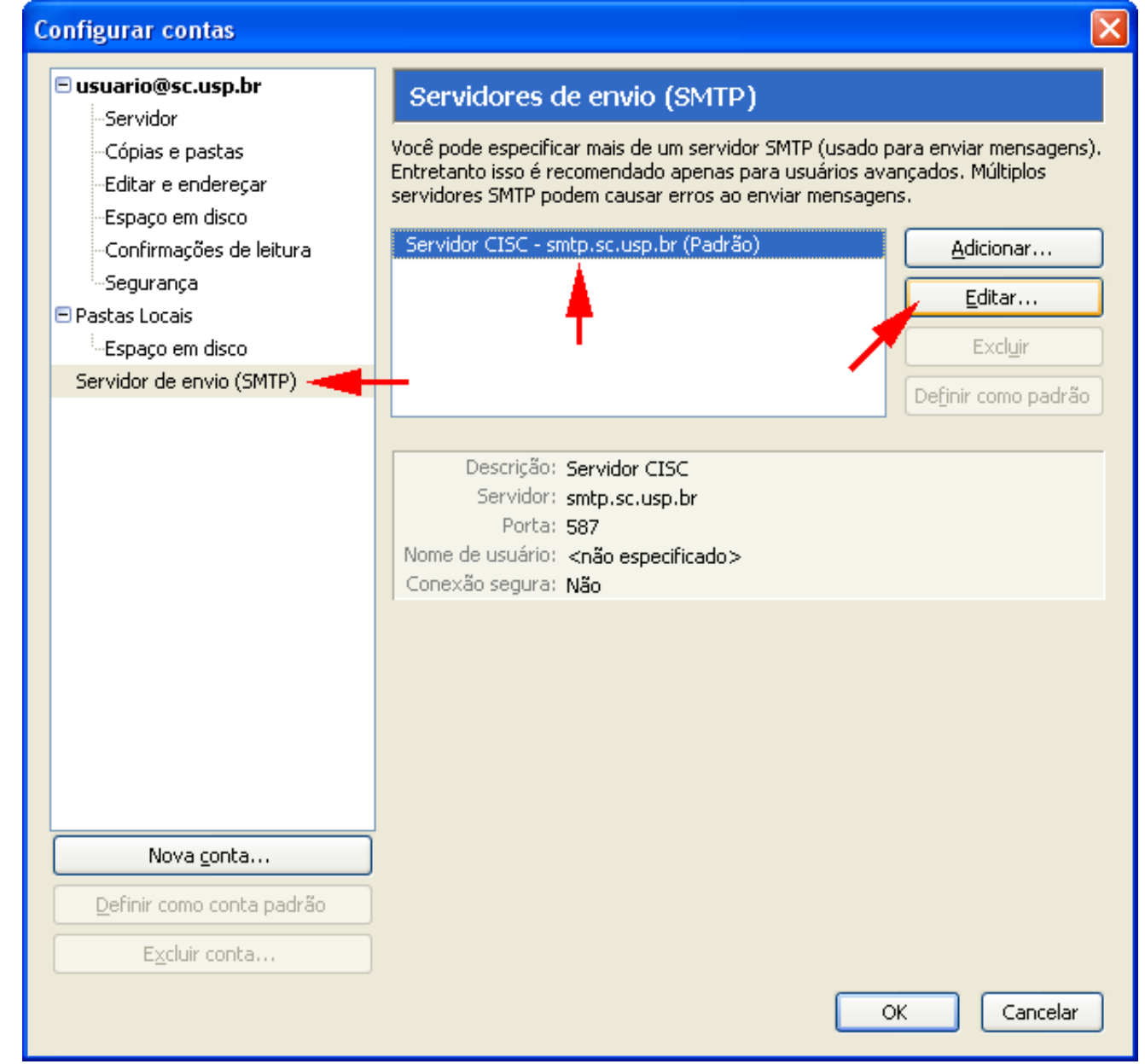

4. Na janela Servidor de envio (SMTP), na seção Configurações, no campo Servidor, digite smtp.sc.usp.br e no campo Porta, digite 587. Na seção Segurança e autenticação, selecione a opção O servidor requer autenticação e no campo Nome do usuário, digite o seu e-mail. Pressione o botão OK. Pressione o botão OK, da janela Configurar contas.

Thunderbird

| Servidor de envio (SMTP)   |                                                                                                 |                    |  |
|----------------------------|-------------------------------------------------------------------------------------------------|--------------------|--|
|                            | Configurações                                                                                   |                    |  |
|                            | <u>D</u> escrição:                                                                              | Servidor CISC      |  |
|                            | <u>S</u> ervidor:                                                                               | smtp.sc.usp.br     |  |
|                            | <u>P</u> orta:                                                                                  | 587 Padrão: 25 🔫 — |  |
| - Seguranda a subarbierdőa |                                                                                                 |                    |  |
|                            |                                                                                                 |                    |  |
|                            | Nome de usuário: usuario@sc usp.br                                                              |                    |  |
|                            |                                                                                                 |                    |  |
|                            | $\odot$ <u>N</u> ão $\bigcirc$ TLS, s <u>e</u> disponível $\bigcirc$ <u>T</u> LS $\bigcirc$ SSL |                    |  |
|                            | OK Cancelar                                                                                     |                    |  |